1. Step 1: Click on "Expense" on the top left of the Concur page

|                                                                                                    |                                                                                   |                                            |                                            |                                        | S                                   | Support   Help <del>-</del>  |
|----------------------------------------------------------------------------------------------------|-----------------------------------------------------------------------------------|--------------------------------------------|--------------------------------------------|----------------------------------------|-------------------------------------|------------------------------|
| SAP Concur C Expense Approvals App C                                                                                                    | enter                                                                             |                                            |                                            |                                        |                                     | Profile 🗕 💄                  |
| Advancing Technology<br>for Humanity<br>Hello, Lesley                                                                                                    |                                                                                   | <b>∔</b><br>Start a<br>Report              | ↓   Upload   Receipts                      | <b>DO</b><br>Required<br>Approvals     | <b>00</b><br>Available<br>Expenses  | <b>00</b><br>Open<br>Reports |
| COMPANY NOTES                                                                                                    |                                                                                   |                                            |                                            |                                        |                                     |                              |
| Western Union Enrollment Required<br>If you are able to view this message, you must enter your bankin<br>Western Union profile is established. This is a one-time enrollme<br>Western Union Enrollment Link<br>Concur Training Toolkit | ig information using the Western Union<br>ent, however, you are responsible for u | Enrollment link bel<br>pdating your bankir | low. Reimbursemen<br>ng information with ' | nt of your expense<br>Western Union wh | report will not be se<br>en needed. | nt until your                |
| This Jink will provide information to utilise the Concur Expanse System                                                                                                    |                                                                                   |                                            |                                            |                                        |                                     | Read more                    |
| OO Required Approvals →   Greatl You currently have no approvals →                                                                                                    | Available Expense                                                                 | 9S                                         | → C                                        | Open Re                                | eports                              | <i>→</i>                     |
|                                                                                                    |                                                                                   |                                            |                                            |                                        |                                     |                              |
|                                                                                                    |                                                                                   |                                            |                                            |                                        |                                     |                              |
| SAP                                                                                                    |                                                                                   |                                            |                                            |                                        | SAP Co                              | ncur 🖸                       |

2. Step 2: Click on "Report Library" on the top right hand side of the page to list all your expense reports and the view the status of each expense report.

|                                                                                            |         |                                                        |                                       |        | Support   Help - |                                         |  |  |  |
|--------------------------------------------------------------------------------------------|---------|--------------------------------------------------------|---------------------------------------|--------|------------------|-----------------------------------------|--|--|--|
| SAP Concur [C]                                                                             | Expense | Approvals                                              | App Center                            |        |                  | Profile 👻 💄                             |  |  |  |
| Manage Expenses                                                                            |         |                                                        |                                       |        |                  |                                         |  |  |  |
| Manage Exp                                                                                 | oenses  |                                                        |                                       |        |                  |                                         |  |  |  |
| ACTIVE REPOR                                                                               | TS      |                                                        |                                       |        |                  | Report Library $\rightarrow$ $\uparrow$ |  |  |  |
| Create New Report                                                                          |         | THERE ARE NO ACTIVE<br>Click Create New Report to crea | EXPENSE REPORTS.<br>ate a new report. |        |                  |                                         |  |  |  |
|                                                                                            |         |                                                        |                                       |        |                  | ve • Match Unmatch                      |  |  |  |
| Expense Detail                                                                             |         |                                                        | Expense Type                          | Source | Date -           | Amount                                  |  |  |  |
| All Clear                                                                                  |         |                                                        |                                       |        |                  |                                         |  |  |  |
|                                                                                            |         |                                                        |                                       |        |                  |                                         |  |  |  |
| Enable Expense Assistant and these expenses will be placed on a report for you. Learn More |         |                                                        |                                       |        |                  |                                         |  |  |  |
| AVAILABLE REC                                                                              | EIPTS   |                                                        |                                       |        |                  |                                         |  |  |  |

3. Step 3: View the full list of expense reports submitted by you. The status of each expense report will be indicated under the "payment status" column. Payment confirmed indicates that the payment has been made to your bank account.

|                       |                                           | _               |                      |                                                                                                  | Support   Help +<br>Profile + 💄 |                   |             |              |                       |
|-----------------------|-------------------------------------------|-----------------|----------------------|--------------------------------------------------------------------------------------------------|---------------------------------|-------------------|-------------|--------------|-----------------------|
|                       |                                           | SAP Concur 🖸    | Expense Approvals    | App Center                                                                                       |                                 |                   |             |              |                       |
|                       |                                           | Manage Expenses |                      |                                                                                                  |                                 |                   |             |              |                       |
| ← Manage Ex<br>Report | <sup>kpenses</sup><br>is for last 90 Days |                 |                      |                                                                                                  |                                 |                   |             | Dele         | le Report Copy Report |
| View • Cr             | eate New Report Import Expenses           |                 |                      |                                                                                                  | 7                               | $\overline{}$     |             |              |                       |
|                       | Report Name                               |                 | Report ID            | Comments                                                                                         | Status                          | Payment Status    | Report Date | Total        | Requested Amount      |
|                       | CMD Courier                               |                 | 07046EA89EFC4A328EEA | Your report has been audited, if you have any<br>questions please contact audit support@sap.com. | Approved                        | Payment Confirmed | 12/24/2019  | ZAR 340.00   | ZAR 340.00            |
|                       | IAS Annual Meeting CMD Expenses           |                 | 3A88B19704314680A48A | Your report has been audited, if you have any<br>questions please contact audit.support@sap.com. | Approved                        | Payment Confirmed | 12/23/2019  | ZAR 7,727.51 | ZAR 7,727.51          |